## Reinerware installation from the web:

- 1. From Reinerware.com "click to download Software" (Choose your appropriate download, 32 or 64 bit).
- 2. Fill in your contact information in the order details screen. Choose your operating system and answer the other 2 questions.
- 3. You will receive two emails. One email is a receipt, the other email has the link to download the software. If the link in your email is not hyperlinked, simply cut and paste the link into your browser.
- 4. You won't see any obvious signs the trial is downloading. Either browse to your "downloads" file to check the progress, OR check the download arrow the upper right corner of your screen. (To the right of your browser bar).

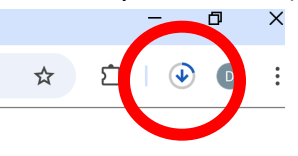

- 5. Now browse to your "downloads" file and double click on the Reinerware file. This will install the file on your computer.
- 6. This screen pops up, answer YES.

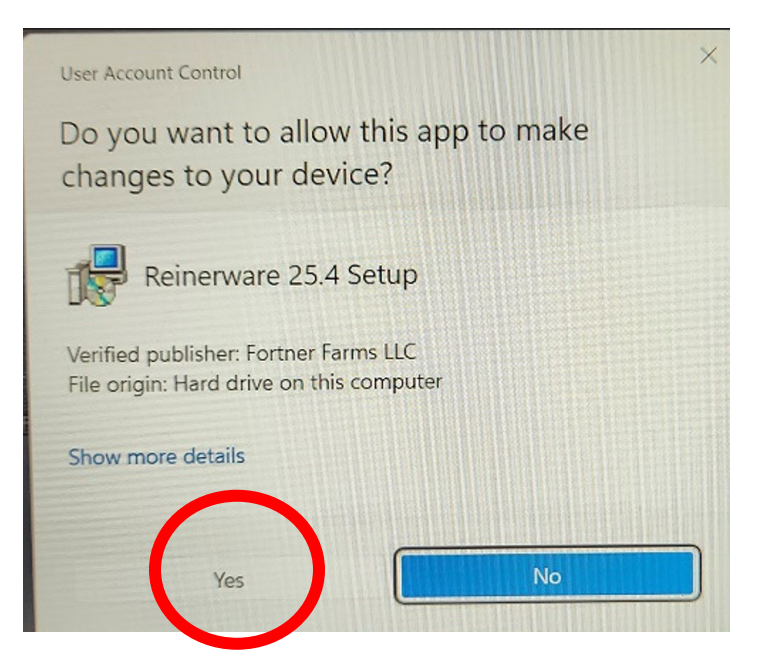

7. Follow the next screens that pop up, see the screen shots below.

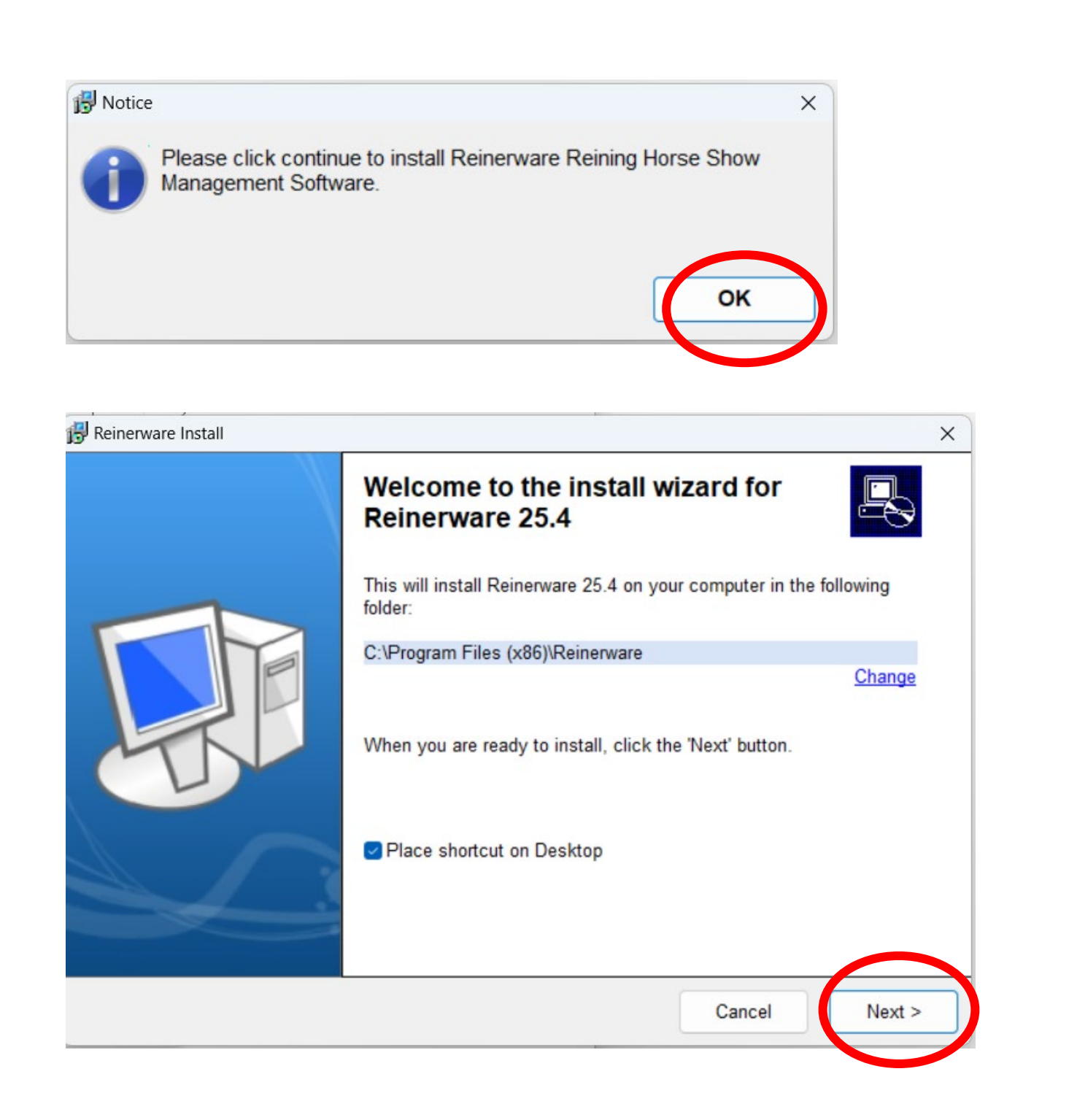

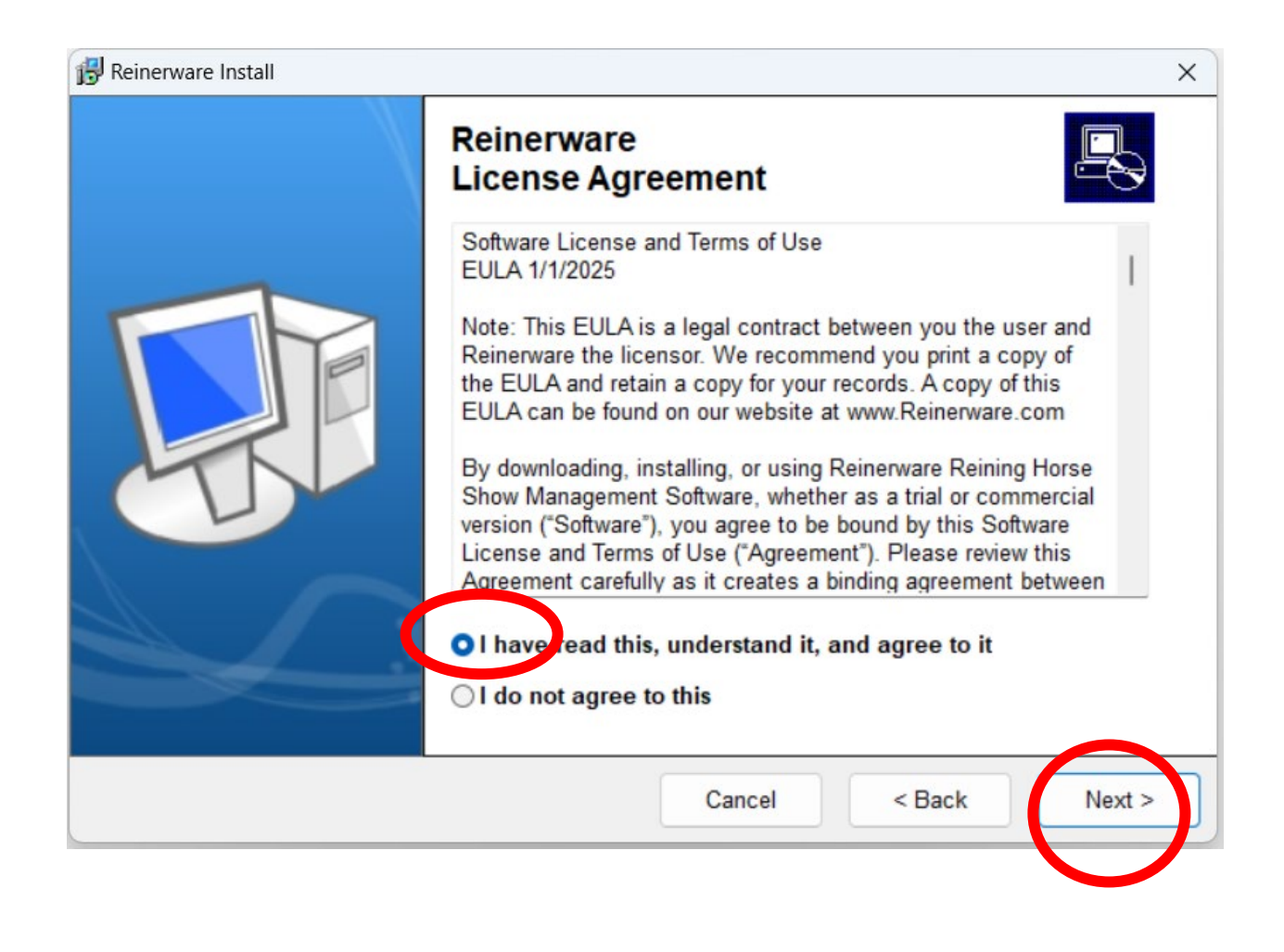

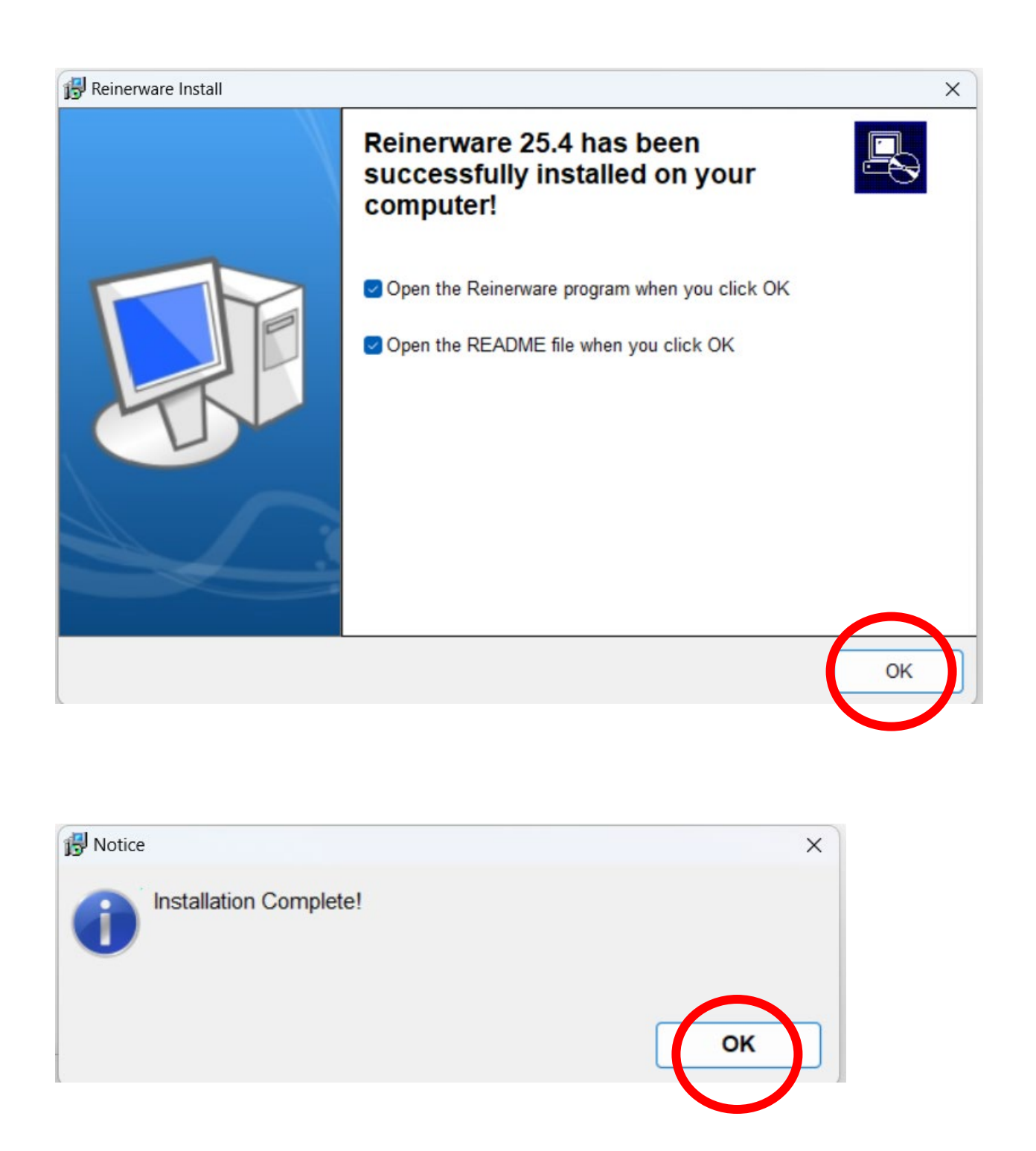

Quick Start Guide and Reinerware opens. If Reinerware does not open, you will have an icon on your desktop to double click to open Reinerware. If you need to find the Quick Start Guide again, navigate (once Reinerware is open and running) 9. Maintenance/13. Help File.

Thank you for your interest in Reinerware!